# **Death & Funeral Benefits - External**

### QuickStart Guide

When you first begin the Death & Funeral benefits process you have the option to select one of two filing options: "Dependents Claim for Death Benefits" and "Claim for Funeral Benefits Only". Depending on what your selection is, CompHub may dynamically display additional fields. These Start Forms are likely the most extensive in CompHub.

Death Claims can become complex right from the get go and this process is heavily reliant on business rules defined by COMAR and subject extensive validation before reaching Claims. To that end, a link to view/download the instructions is embedded directly on the form

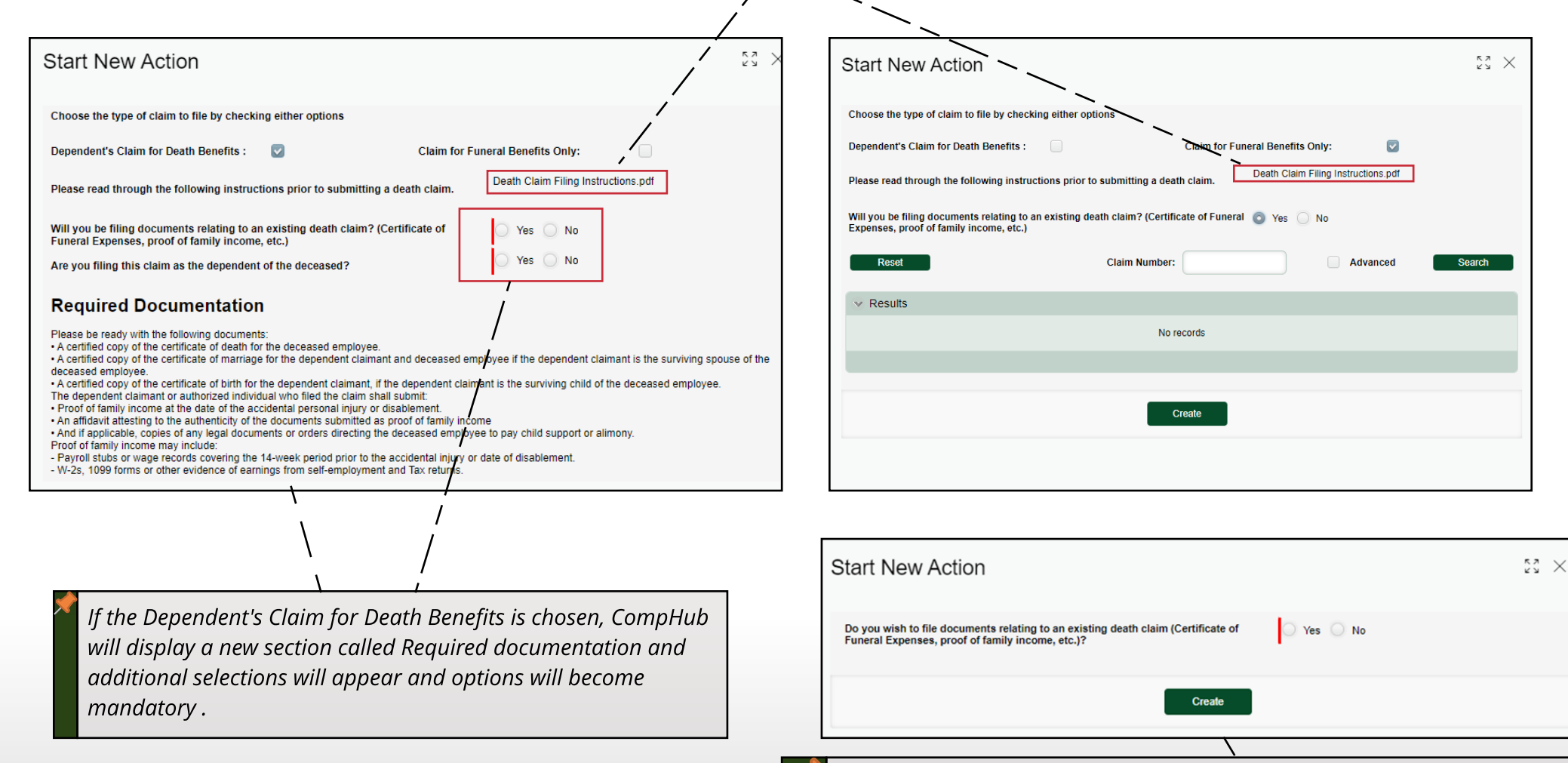

If there is an existing Death Claim, users can also add required documentation through this process, these additional documents will be approved by the Claims Division before being added.

## **Death & Funeral Benefits**

#### Dependents

Dependents are implemented in CompHub in multiple ways. They may be the user filing, they may be filed on behalf of, or they can be defined during the process

| 5                                                                                                    | Start New Action                                                                                                    |                                                                              |                              |                                              |                | 34 )<br>34 |  |  |
|----------------------------------------------------------------------------------------------------|----------------------------------------------------------------------------------------------------|------------------------------------------------------------------------------|------------------------------|----------------------------------------------|----------------|------------|--|--|
|                                                                                                    | Do you wish to file documents relating to an existing death claim (Certificate of Funere<br>Please read through the following instructions prior to submitting a death or funeral b | al Expenses, proof of family income, etc.)?<br>enefits claim:                |                              | Yes O No Death Claim Filing Instructions.odf |                |            |  |  |
|                                                                                                    | Dependent's Claim for Death Benefits :                                                                                                    | ۵                                                                            | Claim for Funeral Benefits O | inity:                                       |                |            |  |  |
|                                                                                                    | V Deceased Information                                                                                                    |                                                                              |                              |                                              |                |            |  |  |
|                                                                                                    | First Name:<br>Last Name:<br>Date of Birth:<br>Email:<br>Cause of Death:<br>Accident Date:                                                                                          | MM/dd/yyyy  Accidental Injury Cocupational Disease litness MM/dd/yyyy hmm tt |                              | Middle Name:<br>Suffix:<br>SSN:              | Please select. | •          |  |  |
| Required Documentation         Please be ready with the following documents:         - A cetted cody of the cettricate of dealing the the deceased employee.         - A cetted cody of the cettricate of dealing the the deceased employee.         - A cetted cody of the cettricate of the manual size the dependent claimant is the surviving spouse of the deceased employee.         - A cetted cody of the cettricate of the manual size the surviving child of the deceased employee.         - The dependent claimant or automatic size the surviving child of the deceased employee.         - Proof of family income at the date of the accodential personal inpury of dealement.         - An afford attempt to proof of a miny norme         - And afford attempt to the to claim shall submet submets and employee to pay child support or alimony.         Proof of family income attempt to the deceased employee to pay child support or alimony.         - Proof family income attempt to the deceased employee to pay child support or alimony.         - Words (1800) Koom may incluid).         - With 1900 forms or other evidence of earnings from self-employment and Tax refurms. |                                                                                                    |                                                                              |                              |                                              |                |            |  |  |

In this scenario the Dependent can be the Dependent themselves or an Attorney classified in CompHub as a Claimant Attorney. The Response to "Are you filing this as a dependent to the deceased?" will tell us that.

| To delete / edit a particular                                                        | row, select the correspondir | ng row and then clic                     | ck on the ap | propriate icon (delete / edit). |  |
|--------------------------------------------------------------------------------------|------------------------------|------------------------------------------|--------------|---------------------------------|--|
| ✓ Dependents                                                                         |                              |                                          |              |                                 |  |
| + / =                                                                                |                              |                                          |              |                                 |  |
| Dependent Name                                                                       | Relationship to the Deceased | SSN                                      | Address      |                                 |  |
| Dependent Last Name:<br>Relationship To Deceased :<br>Is this the primary dependent: | Camargo<br>son<br>Yes No     | SSN:<br>Date Of Birth:<br>Average Weekly | Wage:        | 456321654<br>01/01/1980         |  |
| Email Address:<br>Country: US                                                        |                              | •                                        |              |                                 |  |
| Address Line 1: 1116 sout                                                            | h mountain road              | State:<br>County:                        | MD           |                                 |  |
| Address Line 2:                                                                      |                              |                                          | Harford      |                                 |  |
| Address Line 3:<br>City: Joppa                                                       |                              | Postal Code:                             | 21085-34     | 423                             |  |
|                                                                                      |                              |                                          |              | Save Cancel                     |  |
|                                                                                      |                              |                                          |              |                                 |  |

During the process itself, Dependents can be added as part of the submission. The Edit Dependents subform allows a user to enter basic biographical and contact information about a given dependent.

## **Death & Funeral Benefits**

### **User Submission**

The Death Claim Form(s) are some of the most extensive throughout CompHub. Downloading the instructions and working through the form section by section will result in a successful filing.

| Dependent's Claim for Death Benefits                                                                                                    |                                                                                                    |                                                                                                    |                                  |                             |                               |                                    |  |  |  |
|----------------------------------------------------------------------------------------------------|----------------------------------------------------------------------------------------------------|----------------------------------------------------------------------------------------------------|----------------------------------|-----------------------------|-------------------------------|------------------------------------|--|--|--|
| Please read through the following instructions prior                                                                                                    | to submitting a death or funeral ber                                                                                                    | efits claim:                                                                                             | Click to view instructions       | tructions.pdf               |                               | The instructions in their          |  |  |  |
| INSTRUCTIONS:                                                                                                    |                                                                                                    |                                                                                                    | <u> </u>                         |                             |                               | entirety can be viewed,            |  |  |  |
| The form must be completed in its entirety pursuant to the Labor and Employment Article, §§ 9-683.1 through 9-683.5, Annotated Code of Maryland and COMAR 14.09.02.04 and must be signed.                                                                                                    |                                                                                                    |                                                                                                    |                                  |                             |                               |                                    |  |  |  |
| IMPORTANT: It is the Dependent's or the Authorized Representative's responsibility to maintain a current mailing address with the Commission. The Commission Claim Number when assigned should be included on all forms or correspondence.                                                                                                   |                                                                                                    |                                                                                                    |                                  |                             |                               |                                    |  |  |  |
| Disclosure Pursuant to COMAR 01.01.1983.18                                                                                                    |                                                                                                    |                                                                                                    |                                  |                             |                               | 0                                  |  |  |  |
| <ol> <li>The personal information requested on this form is int<br/>2. Failure to provide the information requested may resu</li> <li>You may have a right to inspect, amend and correct th</li> <li>This form will be made part of your claim file. Portions</li> <li>The information contained on this form is routinely shared</li> </ol> | ended to be used in processing your cl<br>It in your claim being rejected or a dela<br>e information provided on this form.<br>of your claim file may be subject to pu<br>ared with State, Federal or local agenc | aim under the Maryland workers' compen<br>y in the processing of your claim.<br>blic inspection.<br>ies. | isation laws.                    |                             |                               |                                    |  |  |  |
| Deceased Information                                                                                                    |                                                                                                    |                                                                                                    |                                  |                             |                               |                                    |  |  |  |
| First Name: John                                                                                                    | Middle Name:                                                                                                    | Last Name:                                                                                               | Smith                            | Suffix:                     | Please select                 |                                    |  |  |  |
| Address                                                                                                    |                                                                                                    |                                                                                                    |                                  |                             |                               | 1 Fill out the Deceased            |  |  |  |
| Country: US                                                                                                    |                                                                                                    |                                                                                                    |                                  |                             |                               | Fill Out the Deceused              |  |  |  |
| Address Line 1: 9 E BALTIMORE S                                                                                                    | г                                                                                                    | State:                                                                                                   | MD                               |                             |                               | Information section                |  |  |  |
| Address Line 2:                                                                                                    |                                                                                                    | County:                                                                                                  |                                  |                             |                               | (Data will prepopulate if          |  |  |  |
| Address Line 3:                                                                                                    |                                                                                                    | Postal Code:                                                                                             | 21202-                           |                             | 3                             | linked to an existing              |  |  |  |
| City: BALTIMORE                                                                                                    |                                                                                                    |                                                                                                    |                                  |                             |                               | W-claim)                           |  |  |  |
| Edit Address                                                                                                    |                                                                                                    |                                                                                                    |                                  |                             |                               |                                    |  |  |  |
| Social Security Number :                                                                                                    | 879234234                                                                                                    | Date of Birth:                                                                                           |                                  | 01/29/1978                  |                               |                                    |  |  |  |
| Occupation (e.g. police officer, firefighter):                                                                                                    | Police officer                                                                                                    | Deceased's Avera                                                                                         | ge Weekly Wage* :                | \$1,500.00                  |                               |                                    |  |  |  |
| Filing Party Information                                                                                                    |                                                                                                    |                                                                                                    |                                  |                             |                               |                                    |  |  |  |
| Filing Party First Name:                                                                                                    | Tim                                                                                                    | Filing Party Last N                                                                                      | Name:                            | David                       |                               | <b>2</b> Enter the Filing Party    |  |  |  |
| Email: TimDavio                                                                                                    | l@Wcc.Invalid                                                                                                    |                                                                                                    |                                  |                             |                               | information, you can               |  |  |  |
| Phone Number: 9876534567                                                                                                    | 🗵 Ext:                                                                                                    | 6765434567                                                                                               | Country Code:                    | 1                           |                               | specify your status as a           |  |  |  |
| 10-digit number, no special characters or spaces (Ex:                                                                                                    | 4105551234)                                                                                                    |                                                                                                    |                                  |                             |                               | dependent here if                  |  |  |  |
| Country:                                                                                                    | US                                                                                                    |                                                                                                    |                                  |                             |                               |                                    |  |  |  |
| Address Line 1:                                                                                                    | 9 E BALTIMORE ST                                                                                                    | State:                                                                                                   |                                  | MD                          |                               | applicable.                        |  |  |  |
| Address Line 2:                                                                                                    |                                                                                                    | County:                                                                                                  |                                  |                             |                               |                                    |  |  |  |
| Address Line 3:                                                                                                    |                                                                                                    | Postal Code:                                                                                             |                                  | 21202-                      | 2                             |                                    |  |  |  |
| City:                                                                                                    | BALTIMORE                                                                                                    |                                                                                                    |                                  |                             |                               |                                    |  |  |  |
| Edit Address                                                                                                    |                                                                                                    |                                                                                                    |                                  |                             |                               |                                    |  |  |  |
| Filing party will be added to dependents list after the                                                                                                    | arty will be added to dependents list after the claim has been submitted.                                                                                                    |                                                                                                    |                                  |                             |                               |                                    |  |  |  |
| Are you filing this claim as a dependent of the dec                                                                                                    | eased? O Yes                                                                                                    | No                                                                                                    |                                  |                             |                               |                                    |  |  |  |
| Filing Party Date of Birth:                                                                                                    | 04/22/1990                                                                                                    | Filing Party SSN:                                                                                        |                                  | 765345676                   |                               |                                    |  |  |  |
| Filing Party Average Weekly Wage:                                                                                                    | \$1,000.00                                                                                                    |                                                                                                    |                                  |                             |                               |                                    |  |  |  |
| Filing party's relationship to deceased:                                                                                                    | Son                                                                                                    |                                                                                                    |                                  |                             |                               |                                    |  |  |  |
| Employer of Deceased                                                                                                    |                                                                                                    |                                                                                                    |                                  |                             |                               | 1                                  |  |  |  |
| REQUIRED: Select Advanced Search to provide the                                                                                                    | e details of the employer for whom the                                                                                                    | he claimant was working at the time of                                                                   | the accident. If the employer is | not already located in Comn | nission records, also use the |                                    |  |  |  |
| Advanced Search                                                                                                    | •                                                                                                    |                                                                                                    |                                  |                             |                               |                                    |  |  |  |
| To delete / edit a particular row, select the correspo                                                                                                    | onding row and then click on the app                                                                                                    | propriate icon (delete / edit).                                                                          |                                  |                             |                               | <i>3</i> Enter the Employer if not |  |  |  |
| <ul> <li>Employer of Deceased</li> </ul>                                                                                                    |                                                                                                    |                                                                                                    |                                  |                             |                               | already populated.                 |  |  |  |
| ti i                                                                                                    |                                                                                                    |                                                                                                    |                                  |                             |                               |                                    |  |  |  |
| Name                                                                                                    |                                                                                                    | FEIN                                                                                                    | Address                          |                             | Phone                         |                                    |  |  |  |
| A & J RESTAURANT CHANTILLY                                                                                                    |                                                                                                    | 521970835                                                                                                | 1 ABC PKWY                       |                             |                               |                                    |  |  |  |
|                                                                                                    |                                                                                                    |                                                                                                    | BELOIT WI 55511-4466             |                             |                               |                                    |  |  |  |
|                                                                                                    |                                                                                                    |                                                                                                    |                                  |                             |                               | 4                                  |  |  |  |
| Death Claim Information                                                                                                    |                                                                                                    |                                                                                                    |                                  |                             |                               | 1 Use the Death Claim              |  |  |  |
| Cause of Death:                                                                                                    | Accidental Injury                                                                                                    | Date of Injury:                                                                                          |                                  | 04/01/2023 6:50 pm          | t                             | 4 Use the Death Claim              |  |  |  |
|                                                                                                    | <ul> <li>Occupational Disease/Illness</li> </ul>                                                                                                    | Date of Death:                                                                                           |                                  | 04/27/2023                  | iii)                          | information section to             |  |  |  |
| State Cause of Injury or Disease                                                                                                    |                                                                                                    |                                                                                                    |                                  |                             |                               | enter information                  |  |  |  |
| spine naciale and matple of Barranare                                                                                                    |                                                                                                    |                                                                                                    |                                  |                             |                               | regarding the cause of             |  |  |  |
|                                                                                                    |                                                                                                    |                                                                                                    |                                  |                             |                               | death                              |  |  |  |
| Dependents Information                                                                                                    |                                                                                                    |                                                                                                    |                                  |                             | 1                             |                                    |  |  |  |
|                                                                                                    |                                                                                                    |                                                                                                    |                                  |                             |                               |                                    |  |  |  |
| Please use the add icon (+) to add dependent(s)                                                                                                    |                                                                                                    |                                                                                                    |                                  |                             |                               |                                    |  |  |  |
| to delete / edit a particular row, select the correspondence                                                                                                    | onung row and then click on the app                                                                                                    | opriate icon (delete / edit).                                                                            |                                  |                             |                               |                                    |  |  |  |
| Dependents                                                                                                    |                                                                                                    |                                                                                                    |                                  |                             |                               | Dependents may be                  |  |  |  |
| Dependent Name Relationship                                                                                                    | to the Deceased SSN                                                                                                    | Address                                                                                                  |                                  | Date Of Birth               | Dependent's Average           | added using the                    |  |  |  |
| Sam Willey                                                                                                    |                                                                                                    | 9 E BALTIMORE ST                                                                                         |                                  | 05/12/1006                  | \$1 000 00                    | "Dependents                        |  |  |  |
| San villey Son                                                                                                    |                                                                                                    | BALTIMORE MD 21202-                                                                                      |                                  | 05/12/1996                  | \$1,000.00                    |                                    |  |  |  |
| * Average weekly wage at time of injuny or disables                                                                                                    | nent, see COMAR 14 09 02 06                                                                                                    |                                                                                                    |                                  |                             |                               | Information" table.                |  |  |  |
| in the second state of any or disabler                                                                                                    |                                                                                                    |                                                                                                    |                                  |                             |                               |                                    |  |  |  |
| V Attachments                                                                                                    |                                                                                                    |                                                                                                    |                                  |                             |                               | Don't forget to attach any         |  |  |  |
| + / 0                                                                                                    |                                                                                                    |                                                                                                    |                                  |                             |                               |                                    |  |  |  |
| Document Type                                                                                                    | Impert         Description           porting Documents         Death and Funeral Benefits Request-Invoice           porting Documents         Death and Funeral Benefits Request-Signed Copy                      |                                                                                                    |                                  |                             |                               | required accumentation.            |  |  |  |
| Supporting Documents                                                                                                    |                                                                                                    |                                                                                                    |                                  |                             |                               |                                    |  |  |  |
| Supporting Documents                                                                                                    | Dooth and Fu                                                                                                    | ,                                                                                                    |                                  |                             |                               |                                    |  |  |  |
|                                                                                                    | Death and Ful                                                                                                    | neral Benefits Request-payment                                                                           |                                  |                             |                               |                                    |  |  |  |
|                                                                                                    | Deathand Fu                                                                                                    | eral Benefits Request-payment                                                                            |                                  |                             |                               |                                    |  |  |  |